## Mit wenigen Schritten zum Ziel – Wie beauftrage ich einen Geräteservice?

Um Services wie den Austausch defekter Geräte, Heizkörpertausch oder die Überprüfung von Geräten zu beauftragen, können Sie ganz einfach einen Geräteserviceauftrag über die Kachel "Geräteservice beauftragen/Wasserschaden melden"anlegen. Hier einloggen und direkt umsetzen: <u>mein.techem</u>

|                                                                                         |                                                                    |                                                                              |                                                | Startse                                                        | ite Profil Hilfe & Kontakt Logout    |
|-----------------------------------------------------------------------------------------|--------------------------------------------------------------------|------------------------------------------------------------------------------|------------------------------------------------|----------------------------------------------------------------|--------------------------------------|
| Startseite                                                                              |                                                                    |                                                                              |                                                |                                                                |                                      |
| Herzlich Wi                                                                             | llkommen!                                                          |                                                                              |                                                |                                                                |                                      |
| Dies ist Ihre Startseite. Klick<br>Über die Kachel "Rückmeldu                           | en Sie eine Kachel, um die gewü<br>Ing geben" können Sie uns Kriti | inschte Funktion zu starten.<br>k, Wünsche und Ideen mitteilen.              |                                                |                                                                |                                      |
| 5<br>D                                                                                  |                                                                    |                                                                              |                                                | 5                                                              |                                      |
| Dokumente                                                                               |                                                                    | Abrechnung                                                                   |                                                | Rückmeldung zu                                                 | ı mein.techem                        |
| Alles zentral an einem O<br>Dokumente zu allen Obje                                     | rt: Sehen Sie hier Ihre<br>ekten ein.                              | Erstellen und verwalten S<br>Nebenkostenabrechnung-<br>übersichtlich online. | ie Ihre Heiz- und<br>en bequem und             | Wir freuen uns auf Ihre<br>unserem neuen Portal.               | (ritik, Wünsche und Ideen zu         |
|                                                                                         | 1 N.º 1 4                                                          |                                                                              |                                                |                                                                |                                      |
| <ul> <li>▷ Ich möchte</li> <li>EED Verbrauchsinfo<br/>beauftragen</li> <li>→</li> </ul> | e als Nachstes<br>Neuen Nutzer /<br>Leerstand erfassen<br>→        | Abrechnung starten<br>oder fortsetzen<br>→                                   | Statusübersicht<br>Abrechnung<br>anzeigen<br>→ | Geräteservice<br>beauftragen /<br>Wasserschaden<br>melden<br>→ | Zwischenablesung<br>beauftragen<br>→ |

Wählen Sie zunächst das Objekt aus, für das Sie den Auftrag anlegen möchten. Sie haben über die Funktion "Objekte durchsuchen" die Möglichkeit, das entsprechende Objekt in der Liste zu finden.

Hinweis: Sie sehen in dieser Anleitung Beispielinformationen und keine echten Daten.

|                 |       |          | Objekte durchsuchen | ٩                |
|-----------------|-------|----------|---------------------|------------------|
| Techem-AE-Nr. 1 | PLZ   | Ort      | Straße              |                  |
| 0002/01363      | 91054 | Erlangen | Steinknöck 9        | →                |
|                 |       |          | Zurū                | ck zur Übersicht |

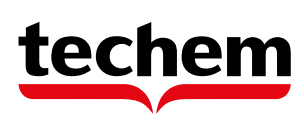

Wählen Sie nun den Grund Ihres Auftrages aus. Um einen Geräteservice Auftrag anzulegen, klicken Sie auf die Kachel "Geräteservice beauftragen".

| techem                                            | Steinknöck 9<br>91054 Erlangen                                                                                                    |                                                                               | ×<br>Beenden                       |
|---------------------------------------------------|----------------------------------------------------------------------------------------------------|-------------------------------------------------------------------------------|------------------------------------|
| Auftragsgrund auswählen     Nutzeinheit auswählen | Wie können wir Ihnen                                                                                                    | helfen?                                                                       |                                    |
|                                                   | Wasserschaden melden                                                                                                    | Geräteservice beauftragen                                                     | +<br>Neue Geräte beauftragen       |
|                                                   | Bitte melden Sie Wasserschäden                                                                                                    | Ein Gerät ist defekt, muss überprüft                                          | in Ihrem Objekt werden zusätzliche |
|                                                   | direkt bei uns.                                                                                                    | oder demontiert werden oder es<br>hat ein Heizkörperwechsel<br>stattgefunden. | Geräte benötigt.                   |
|                                                   |                                                                                                    |                                                                               |                                    |
|                                                   | Egender         Defekter/Piepender         Rauchwammelder         Im Falle eines defekten oder         piependen Rauchwammelders         führt unsere Service Hotline direkt         eine telefonische Funktionsprüfung         durch. |                                                                               |                                    |

Als nächstes wählen Sie bitte die entsprechende Nutzeinheit aus.

Sofern die Nutzerinformationen nicht mehr aktuell sind, können Sie den Nutzwechsel im Bereich Objektdetails unter Nutzerverwaltung erfassen. Danach steht Ihnen der neue Nutzer hier auch zur Verfügung!

| techem                                                                     | 97688 Bac | er 2 A<br>I Kissingen         |                 |                     | ×<br>Beenden |
|----------------------------------------------------------------------------|-----------|-------------------------------|-----------------|---------------------|--------------|
| <ul> <li>Auftragsgrund auswählen</li> <li>Nutzeinheit auswählen</li> </ul> | Um welc   | ne Nutzeinhei                 | it handelt es s | sich?               |              |
|                                                                            | 25 V Eint | räge pro Seite<br>Nutzeinheit | Nutzer-Nr.      | Tabelle durchsuchen | Auswahl      |
|                                                                            |           | 0000/0                        | 0000/0-10       | Unbekannt           | •            |
|                                                                            | UGL       | 0002/0                        | 0002/0-18       | Leerstand           | ÷            |
|                                                                            | UGML      | 0003/0                        | 0003/0-16       | Leerstand           | <b>e</b>     |
|                                                                            | UGMR      | 0004/0                        | 0004/0-12       | Leerstand           | <b>&gt;</b>  |
|                                                                            | UGR       | 0005/0                        | 0005/0-24       | Thomas Test         | <b>&gt;</b>  |

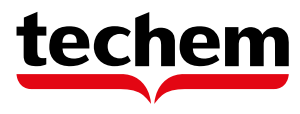

Wählen Sie nun das betroffene Gerät aus. Wir benötigen die Gerätenummer und den Raum für die Auftragsanlage, um sicherzustellen, dass wir die richtigen Maßnahmen an den richtigen Geräten durchführen.

| techem                                                                                                    | Steinmauer 2 A<br>97688 Bad Kissingen                                                      |                                                                 | Nutzeinheit 000<br>UGML                      | 03/0                             | ×<br>Beenden       |
|----------------------------------------------------------------------------------------------------|--------------------------------------------------------------------------------------------|-----------------------------------------------------------------|----------------------------------------------|----------------------------------|--------------------|
| <ul> <li>Auftragsgrund auswählen</li> <li>Nutzeinheit auswählen</li> <li>Geräte auswählen</li> <li>Ansprechpartner vor Ort</li> </ul> | Welche Geräte sir<br>Sollten Sie sich nicht sicher sein, ur<br>Olch kenne die Gerätenummer | nd betroffen a<br>m welches Gerät es sich<br>Clch kenne die Ger | handelt, können Sie den B<br>ätenummer nicht | lereich *ich kenne die Gerätenum | mer nicht" nutzen. |
|                                                                                                    | Gerāteart 个                                                                                | Gerätenummer                                                    | Raum                                         | Montagegrund                     | Anpassen           |
|                                                                                                    | Kaltwasserzähler                                                                           | 70628842                                                        | Bad                                          |                                  |                    |
|                                                                                                    | Heizkostenverteiler                                                                        | 20906206                                                        | Wohnzimmer                                   |                                  |                    |
|                                                                                                    | Heizkostenverteiler                                                                        | 20906036                                                        | Bad                                          |                                  |                    |
|                                                                                                    | Warmwasserzähler                                                                           | 01374945                                                        | Bad                                          |                                  |                    |
|                                                                                                    |                                                                                            |                                                                 |                                              |                                  |                    |
|                                                                                                    | Zurück                                                                                     |                                                                 |                                              |                                  | Weiter             |

Sobald Sie ein Gerät ausgewählt haben, können Sie uns den Servicegrund mitteilen; z.B. ob ein Gerät defekt ist oder ob es überprüft werden muss.

| Gerät defekt<br>Das Gerät ist defekt und muss ausgetauscht werden. |
|--------------------------------------------------------------------|
| Geräteprüfung                                                      |
| Das Gerät funktioniert nicht richtig und muss geprüft werden.      |
| Gerät fehlt                                                        |
| An der Stelle war in der Vergangenheit ein Gerät vorhanden,        |
| ein neues Gerät wird benötigt.                                     |
| Neumontage nach Sanierung                                          |
| Nach einer Sanierung muss ein neues Gerät montiert werden.         |
| Demontage                                                          |
| Das Gerät soll entfernt und nicht durch ein neues Gerät            |
| ersetzt werden.                                                    |
|                                                                    |

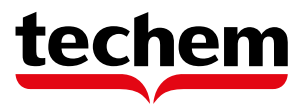

Sie möchten noch weitere Geräte in dieser Nutzereinheit beauftragen? Damit können Sie dann gleich fortfahren. Sie befinden sich dann wieder in der Maske Geräte auswählen.

| techem                                                                 | Steinmauer 2 A<br>97688 Bad Kissingen    |                         | UGML Nutzeinheit 0003/      | 70                                   | X<br>Beenden |
|------------------------------------------------------------------------|------------------------------------------|-------------------------|-----------------------------|--------------------------------------|--------------|
| Auftragsgrund auswählen                                                | Welche Geräte sind                       | l betroffen?            | ,                           |                                      |              |
| Nutzeinheit auswählen     Geräte auswählen     Ansprechpartner vor Ort | Sollten Sie sich nicht sicher sein, um w | velches Gerät es sich h | aandelt, können Sie den Ber | eich "ich kenne die Gerätenummer nic | ht" nutzen.  |
|                                                                        | Geräteart 个                              | Gerätenummer            | Raum                        | Montagegrund                         | Anpassen     |
|                                                                        | Kaltwasserzähler                         | 70628842                | Bad                         | Gerät defekt                         | 0            |
|                                                                        | Heizkostenverteiler                      | 20906206                | Wohnzimmer                  |                                      |              |
|                                                                        | Heizkostenverteiler                      | 20906036                | Bad                         |                                      |              |
|                                                                        | Warmwasserzähler                         | 01374945                | Bad                         |                                      |              |
|                                                                        |                                          |                         |                             |                                      |              |
|                                                                        | Zurück                                   |                         |                             |                                      | Weiter       |

Damit die Terminierung erfolgreich durchgeführt werden kann, geben Sie uns bitte die Kontaktdaten des Nutzers. **Wichtig für Sie:** Wir verwenden diese Kontaktdaten ausschließlich zum Zweck der Terminfindung.

| techem                  | 97688 Bad Kissingen         | UGR Nutzeinheit 0005/0                                                                                    | X<br>Beenden |
|-------------------------|-----------------------------|----------------------------------------------------------------------------------------------------|--------------|
| Auftragsgrund auswählen | Wer ist als Ansprechpartner | vor Ort verfügbar?                                                                                        |              |
| Geräte auswählen        | • Thomas Test               | Abweichender Ansprechpartner                                                                              |              |
| Ansprechpartner vor Ort | Telefon Mobil               | Geben Sie hier folgende Angaben an:                                                                       |              |
|                         | <b>+49</b> 151 2345678      | <ul> <li>alternativer Ansprechpartner vor Ort</li> <li>Terminbrief an alternative Ansprechpart</li> </ul> | tner         |
|                         | Telefon Festnetz            |                                                                                                    |              |
|                         | +49 151 2345678             |                                                                                                    |              |
|                         | E-Mail-Adresse              |                                                                                                    |              |
|                         | email@mustermail.de         |                                                                                                    |              |

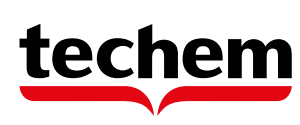

Sie haben auch die Möglichkeit einen anderen Ansprechpartner anzugeben, mit dem wir den Termin vereinbaren sollen. Dieser kann auch einen Terminbrief erhalten. **Wichtig für Sie:** Diese Informationen werden nur für diesen Auftrag gespeichert.

| techem                  | Steinmauer 2 A<br>97688 Bad Kissingen                                                                    | Nutzeinheit 0005/0<br>UGR                     |  |  |
|-------------------------|----------------------------------------------------------------------------------------------------|-----------------------------------------------|--|--|
| Auftragsgrund auswählen | Wer ist als Ansprechpartner vor                                                                          | Ort verfügbar?                                |  |  |
| Nutzeinheit auswählen   |                                                                                                    |                                               |  |  |
| Geräte auswählen        | O Thomas Test                                                                                            | Abweichender Ansprechpartner                  |  |  |
| Ansprechpartner vor Ort | Wir werden den abweichenden Ansprechpartner als vor Ort                                                  | Vomame                                        |  |  |
|                         | Zusätzlich wird bei aktiver Auswahl auch der Terminbrief an<br>den abweichenden Ansprechagtung versendet | Bitte eingeben                                |  |  |
|                         | den abweichenden Ansprechpartner versendet.                                                              | Nachname *                                    |  |  |
|                         |                                                                                                    | Bitte eingeben                                |  |  |
|                         |                                                                                                    | Telefon Mobil                                 |  |  |
|                         |                                                                                                    | +49 151 2345678                               |  |  |
|                         |                                                                                                    | Telefon Festnetz                              |  |  |
|                         |                                                                                                    | +49 151 2345678                               |  |  |
|                         |                                                                                                    | E-Mail-Adresse                                |  |  |
|                         |                                                                                                    | email@mustermail.de                           |  |  |
|                         |                                                                                                    | Der Ansprechpartner ist Hausmeister           |  |  |
|                         |                                                                                                    | Terminbenachrichtigung soll verschickt werden |  |  |
|                         |                                                                                                    | Straße, Nr.*                                  |  |  |
|                         |                                                                                                    | Karlstraße                                    |  |  |
|                         |                                                                                                    | PLZ                                           |  |  |
|                         |                                                                                                    | Bitte eingeben                                |  |  |
|                         |                                                                                                    | Ort                                           |  |  |
|                         |                                                                                                    | Bitte eingeben                                |  |  |

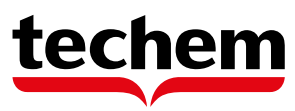

Im letzten Schritt benötigen wir noch die Kontaktdaten eines Ansprechpartners bei Ihnen, mit dem wir uns bei möglichen Rückfragen in Verbindung setzen können.

| techem                                                                                               | Steinmauer 2 A<br>97688 Bad Kissingen                                                                 | UGR Nutzeinheit 0005/0                                  | ×<br>Beenden |
|----------------------------------------------------------------------------------------------------|----------------------------------------------------------------------------------------------------|---------------------------------------------------------|--------------|
| <ul> <li>Auftragsgrund auswählen</li> <li>Nutzeinheit auswählen</li> <li>Geräte auswählen</li> </ul> | Falls Rückfragen zum A<br>Ansprechpartner von Ir<br>Ansprechpartner für diesen Aut                    | uftrag aufkommen: Wer<br>nrer Seite?<br>ftrag auswählen | ist der      |
| <ul> <li>Ansprechpartner vor Ort</li> <li>Ansprechpartner bei Ihnen</li> </ul>                       | Vorname           Bitte eingeben                                                                      | Nachname * Bitte eingeben                               |              |
|                                                                                                    | Telefon<br>+49 151 2345678<br>E-Mail-Adresse *<br>email@mustermail.de                                 |                                                         |              |
|                                                                                                    | Optionale Angaben<br>Ihre Bestellnummer<br>Bitte eingeben<br>zusätzlicher Terminbrief an Auftraggeber |                                                         |              |
|                                                                                                    | Zurück                                                                                                |                                                         | Weiter       |

Sie möchten noch Änderungen vornehmen? Dann klicken Sie einfach auf der linken Navigationsleiste auf die entsprechende Seite, zu der Sie zurückspringen möchten und nehmen Ihre Änderungen direkt vor.

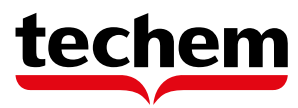

| techem                                            | Steinmauer 2 A<br>97688 Bad Kissingen DGML                                                                                                    | X<br>Beenden |
|---------------------------------------------------|----------------------------------------------------------------------------------------------------|--------------|
| Auftragsgrund auswählen                           | Stimmen alle Angaben?                                                                                                    |              |
| <ul> <li>Nutzeinheit auswählen</li> </ul>         | Wir haben alle von Ihnen angegebenen Daten für Sie zusammengefasst. Wenn alles stimmt, klicken Sie auf "Kostenpflichtig bei                                        | suftragen".  |
| Geräte auswählen                                  | Ausgewählte Nutzeinheit                                                                                                    |              |
| Ansprechpartner vor Ort                           | Leerstand                                                                                                    |              |
| Ansprechpartner bei Ihnen                         | UGML, UUGIU                                                                                                    |              |
| Zusammenfassung                                   | 🕞 Ausgewählte Geräte                                                                                                    |              |
|                                                   | Kaltwasserzähler<br>70628842, Bad, Gerät defekt                                                                                                    |              |
|                                                   | Ansprechpartner vor Ort                                                                                                    |              |
|                                                   | Max Mustermann<br>Tel. Mobil: +49151234567<br>Tel. Festnetz: Keine Angabe<br>E-Mail: email⊛muster.de                                                               |              |
|                                                   | Ansprechpartner bei Ihnen                                                                                                    |              |
|                                                   | Adresse<br>Siemensstr, 20<br>64289 Darmstadt                                                                                                    |              |
|                                                   | Ansprechpartner<br>Max Meier<br>TeL: +49172123123<br>E-Mail: email @muster.de                                                                                      |              |
|                                                   | Bestellnummer<br>123456                                                                                                    |              |
| <u>命</u> Bestellung                               |                                                                                                    |              |
| Hiermit akzeptiere i                              | ch die Allgemeinen Geschäftsbedingungen und die Nutzungsbedingungen der Techem Energy Services GmbH. *                                                             |              |
| 🔽 Ich habe das Widen                              | rufsrecht und das Muster-Widerrufsformular zur Kenntnis genommen. *                                                                                                |              |
| ✔ Ich akzeptiere die gi                           | ültige Ausstattungspreisliste als Berechnungsgrundlage für den Gesamtpreis des Montageauftrags. *                                                                  |              |
| Nach Prüfung der überm<br>uns gespeichert und kan | ittelten Daten erhalten Sie eine Auftragsbestätigung von uns. Ihr Auftrag wird nach Übermittlung Ihrer Daten von<br>n auf Nachfrage zur Verfügung gestellt werden. |              |
| Zurück                                            | Kostenpflichtig beauftragen                                                                                                    |              |

Geschafft! Sie erhalten nun eine Auftragszusammenfassung im nächsten Schritt.

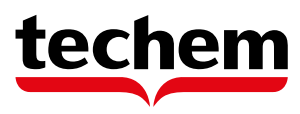

| techem                                                                                                    | Steinmauer 2A<br>97688 Bad Kissingen                                                                                                    | Nutzeinheit 0003/0<br>UGML                                                                                    |
|----------------------------------------------------------------------------------------------------|----------------------------------------------------------------------------------------------------|----------------------------------------------------------------------------------------------------|
| <ul> <li>Auftragsgrund auswählen</li> <li>Nutzeinheit auswählen</li> <li>Geräte auswählen</li> <li>Ansprechpartner vor Ort</li> <li>Ansprechpartner bei Ihnen</li> <li>Zusammenfassung</li> </ul> | <ul> <li>✓ Fertig!</li> <li>✓ Ihre Beauftragung ist bei uns eingega<br/>Wir versenden in der nächsten Zeit einen Terminbrief ar<br/>Zusammenfassung der Daten erhalten Sie in Kürze in Ih</li> <li>▲ Auftragszusammenfassung herunterladen</li> </ul> | angen<br>n Ihren Nutzer. Ihre Auftragsbestätigung zur neuen Beauftragung sowie eine<br>arem Dokumentenarchiv. |

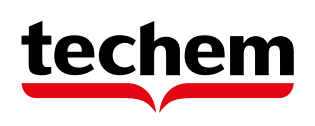